## 転出・退職職員が使用していた職員用 PC のログインパスワードのリセットを行う

次の職員にアカウントを引き継ぐので、その前に必ず初期化が必要です 作業は職員室の共用デスクトップ PC で情報担当者(管理者)ファイルを見て、 まとめて作業してください

①職員室の共有デスクトップ PC に管理者権限でログインします

ログインの管理 ID・パスワードは情報担当者 ファイルで確認してください

②デスクトップ上にある「ActiveDirectry コンピュータとユーザー」アイコンを ダブルクリックで開く

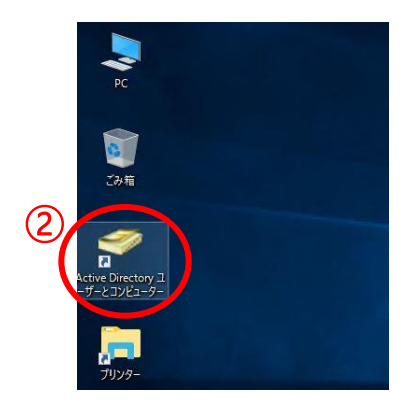

③左側から、「Teacher」グループの elementary (小) 又は Juniorhigh (中) を 選択する

④自分の学校のグループを選択する (例 e●●-dai3-e)

⑤右側に表示されたユーザー一覧から、リセットしたい ユーザーを選択

⑥ユーザー名上で右クリックし「パスワードのリセット」を選択

| <ul> <li>Active Directory ユーザーとコンピュ・<br/>ファイル(F) 操作(A) 表示(V) へ、</li> </ul>                                                  | ーター<br>ルプ(H)                                |                                                    | _             |
|----------------------------------------------------------------------------------------------------|---------------------------------------------|----------------------------------------------------|---------------|
| 🗢 🔿   🚈 📅   🐇 🗈   🗙 🛙                                                                                                    | 1 🗟 🔒 🛛                                     | 8 %                                                | 'i 🔻 🖻 '      |
| <ul> <li>□ Active Directory ユーザーとコン! ∧</li> <li>&gt; □ 保存されたクエリ</li> <li>&gt; □ 除存されたのエリ</li> <li>&gt; □ Builtin</li> </ul> | 名前<br>ゴ asp<br>ゴ pri<br>e01-cuc             | 種類<br>組織単位 (OU)<br>組織単位 (OU)<br>ユーザー               | 説明<br>柏第一小学   |
|                                                                                                    | e01-eyousni<br>e01-g<br>e01-g<br>e01-g      | ユーリー<br>Jピー(C)<br>グループに追加(G)<br>7カウントを無効にす         | 相第一小子<br>る(S) |
| 3 PC<br>3 Teacher<br>Commentary                                                                                             | e01-j<br>e01-ji<br>e01-ji<br>e01-n<br>e01-n | (スワードのリセット()<br>多動(V)<br>ホーム ページを開く(C<br>(−ルを送信(A) | E)            |
| > 🔁 e01-dai1-e                                                                                                    | e01-ti                                      | べてのタスク(K)                                          | >             |
| (4)<br>iii e03-dai3-e<br>iii e04-dai4-e<br>iii e05-dai5-e                                                                   | e01-ti                                      | 刃り取り(T)<br>削除(D)                                   |               |

| ⑦パスワードのリセット画面で初期パスワード<br>「Kashiwa-123」を2箇所に入力する | パスワードのリセット ? ×                                                                                    |  |  |
|-------------------------------------------------|---------------------------------------------------------------------------------------------------|--|--|
|                                                 | 新しいパスワード(N):                                                                                      |  |  |
| ⑧「ユーザーは次回ログオン時にパスワード変更が必要」 (8<br>にチェックを入れ OK する | <ul> <li>ユーザーは次回ログオン時にパスワード変更が必要(U)</li> <li>変更を有効にするには、ユーサーは一度ロクオノしてからログオンし直す必要があります。</li> </ul> |  |  |
|                                                 | このドメイン コントローラー上のアカウントのロックアウト状態: ロック解除                                                             |  |  |
|                                                 | □ ユーザー アカウントのロックを解除する(A)                                                                          |  |  |
|                                                 | OK キャンセル                                                                                          |  |  |